# Herhalingsoefeningen bij Office 2019, 2016 en Office 365

## **Deel 4 - Outlook**

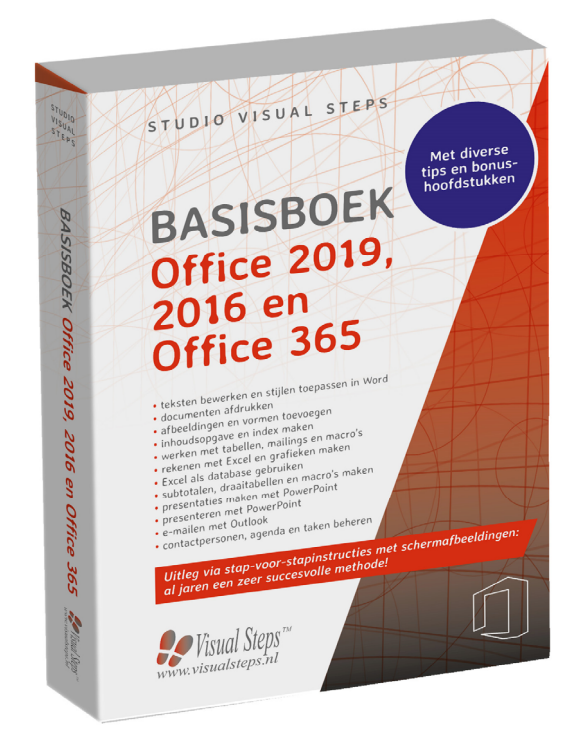

### Herhalingsoefeningen Deel 4 - Outlook

### 99

Weet u niet meer hoe u een handeling uitvoert? Dan zoekt u dit op met behulp van het cijfer achter de voetstapjes in de bijlage *Hoe doe ik dat ook alweer*?

#### Oefening 1: E-mail maken

| 13 | Open | Outlook. | 8063 |
|----|------|----------|------|
|    |      |          |      |

- Maak een nieuw e-mailbericht, geadresseerd aan uzelf met als onderwerp: Oefening. 64
- Laat dit bericht verzenden naar Postvak UIT. 865
- Controleer of uw e-mail in Postvak UIT staat. 8966
- Laat uw e-mail verzenden en ontvangen. 9967
- Kijk of u e-mail heeft ontvangen in Postvak IN. 9966
- Open het binnengekomen e-mailbericht in een nieuw venster. 68
- Sluit het venster van uw e-mailbericht.

#### Oefening 2: Bijlage verzenden

- Maak een nieuw e-mailbericht, geadresseerd aan uzelf met als onderwerp: Oefening met bijlage. 864
- Voeg als bijlage een foto toe. 869
- Laat deze verzenden naar Postvak UIT. 865
- Laat uw e-mail verzenden en ontvangen. 9067

#### Oefening 3: Bijlage bekijken

- Kijk of u e-mail heeft in *Postvak IN*.
- Dpen uw e-mailbericht. 8/68
- Dpen de bijlage. 9070
- Sluit het venster met de bijlage. 997

Sluit het venster met de nieuwe e-mail.

#### Oefening 4: E-mailberichten verwijderen

- Dpen, indien nodig, het Postvak IN. & 66
- Verwijder de e-mail met als onderwerp Oefening. 8071
- Den de map Verzonden items. 8272
- Verwijder de e-mail met als onderwerp *Oefening*. 8/71
- Maak de map *Verwijderde items* leeg. <sup>2</sup>/<sup>73</sup>

#### Oefening 5: Mappen en berichten

Den het Postvak IN. 8066

- Maak een submap aan in *Postvak IN* met de naam *Hobby*. 9/74
- Selecteer het bericht *Oefening met bijlage* in de map *Verzonden items*.
- Verplaats het bestand naar de nieuwe map *Hobby*.

#### Oefening 6: Leesbevestiging vragen

- Maak een nieuw e-mailbericht, geadresseerd aan uzelf met als onderwerp: Gelezen? 64
- Vraag een leesbevestiging. 877
- Laat het bericht verzenden naar het Postvak UIT. 8/65
- Laat uw e-mail verzenden en ontvangen. 9067
- Kijk of u e-mail heeft ontvangen in Postvak IN. 8/66
- Den uw e-mailbericht. 268
- Klik op Ja als om een leesbevestiging wordt gevraagd.

Sluit het e-mailbericht. 8/7

Verwijder beide berichten Gelezen? 9/71 Oefening 7: Zoeken Copen, indien nodig, het Postvak IN. 9/66 Zoek berichten met het woord *oefening*. Sluit Outlook. 807 Contactpersonen Oefening 8: Contactpersonen invoeren en zoeken Open Outlook. 8063 Den het deelvenster Contactpersonen. 9/79 Maak een nieuwe contactpersoon met de naam Pim Jansen.  $\mathbb{R}$  Deel de nieuwe contactpersoon in bij één van de categorieën.  $\mathbb{S}^{81}$ Sla de contactpersoon op. 82 Zoek de nieuwe contactpersoon en sluit daarna de zoekactie. Agenda Oefening 9: Gebeurtenis noteren in Agenda Open het deelvenster Agenda. 8/84 Maak een nieuwe gebeurtenis voor volgende week dinsdag met als onderwerp: tandarts, als begintijd 9.00 uur en als eindtijd 9.30 uur. 885 Sla de gebeurtenis op. 86Verwijder de gebeurtenis uit de Agenda. 9/87

Taken

Oefening 10: Taak vastleggen

Open het deelvenster Taken. 888

Maak een nieuwe taak met als onderwerp: Presentatie omzetgegevens verzorgen. 8989 Sla de taak op. 90 Rekijk de taak in de lijst en open hem in een apart venster. 991Noteer als einddatum volgende week vrijdag. Sla de taak op. 90 Verwijder de taak uit de lijst. 293 **Notities** Oefening 11: Notitie maken Copen het deelvenster Notities. 894 Maak een nieuwe notitie met als tekst: Vanavond de virusscanner installeren. 2095 Maak een nieuwe categorie met de naam privé. 996 Deel de notitie in bij de categorie privé. 997 Bekijk de notitie in de lijst. & 98 Verwijder de notitie uit de lijst. & 99 Sluit Outlook. 87